## **Instructions PSL Team Registration**

Click on this link:

https://www.rampregistrations.com/login?v3=20cd24cfd7

You will land on this page:

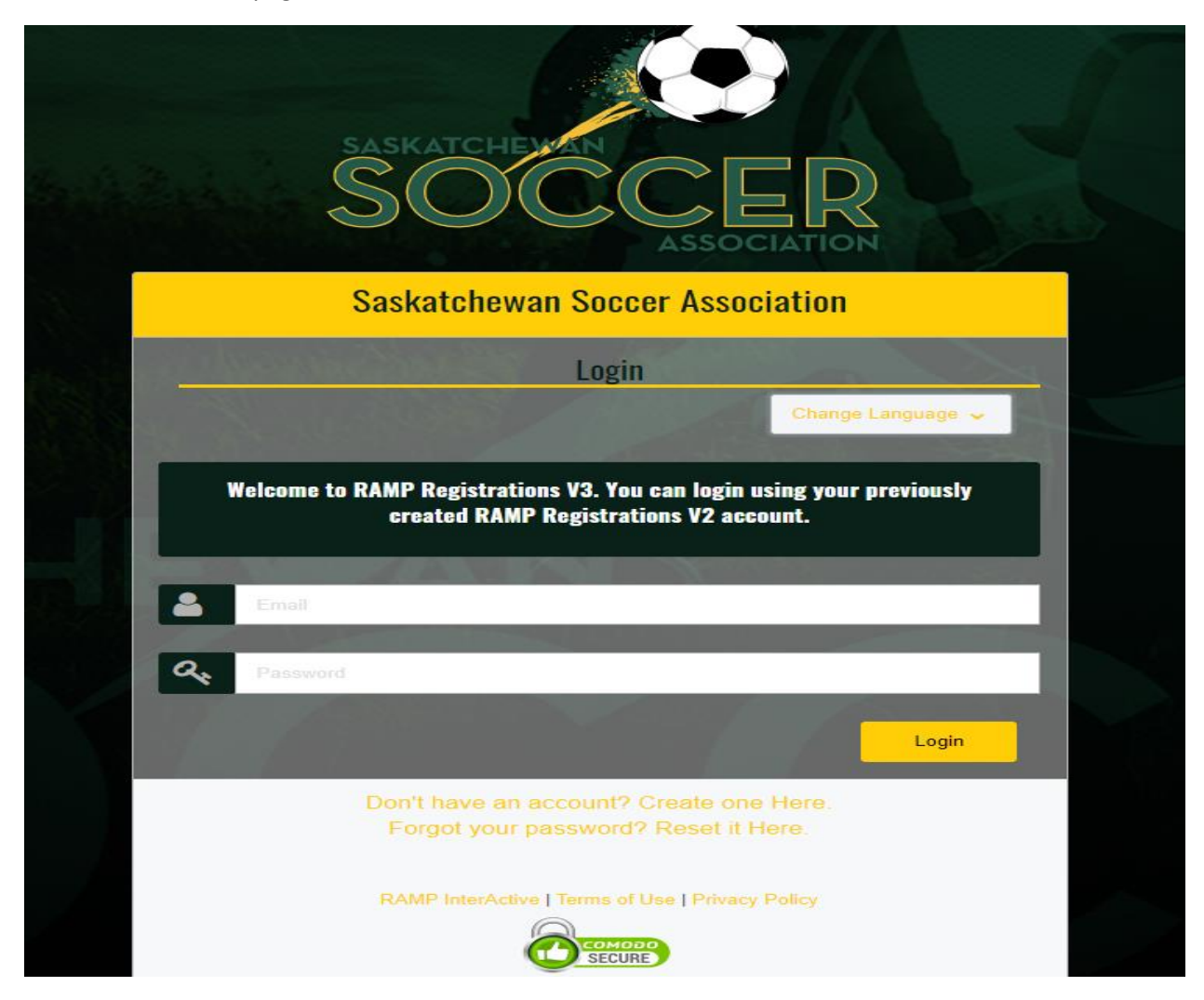

If you do have a Ramp individual account (such as player/coach/team personnel/admin), you can proceed. Otherwise, click on Create one Here.

Upon creating an account and logging in, you will land here:

|                         | Saskatchewan Soccer Associatio | n                                      |
|-------------------------|--------------------------------|----------------------------------------|
| SASKATCHEVAN            | 😑 Coach/Staff Registration     | Register as a Coach or Staff Member >> |
|                         | Official Registration          | Register as an Official >>             |
| A Dashboard             |                                |                                        |
| R Register V            | D Executive Devictoration      |                                        |
| 📧 My Family Members 🗸 🗸 | <b>Executive</b> Registration  | Desister on the Europetics of          |
| My Registrations        |                                | Register as an executive >>            |
| 🚨 My Teams              |                                |                                        |
| Transactions            | + Team Registration            |                                        |
| Refund Policy           |                                | Register your Team >>                  |
| 🕒 Your Account 🗸 🗸      |                                |                                        |
| C+ Logout               | English                        |                                        |
|                         |                                |                                        |

Click on Team Registration – Register your Team – you must select your Division, Create a New Team, Name the Team and Choose the Team Contact;

|                       | Saskatchewan Soccer Association     |                       |
|-----------------------|-------------------------------------|-----------------------|
| SASKATCHEHAN          | Choose a Season 2020 Outdoor Season |                       |
| ASSOCIATION           | Choose                              | •                     |
| egister 🗸 🗸           | Choose a Team Contact               |                       |
| ly Family Members 🗸 🗸 | Choose                              | •                     |
| ly Registrations      |                                     |                       |
| ly Teams              | Team                                |                       |
| ransactions 🗸         | Choose                              | •                     |
| efund Policy          |                                     |                       |
| our Account 🗸         | Home Jersey                         | Away Jersey           |
| agaat                 | Home Top                            | Away Top              |
|                       | Solid T                             | Solid •               |
|                       | Top Primary Colour                  | Top Primary Colour    |
|                       | Bottom Primary Colour               | Bottom Primary Colour |
|                       |                                     |                       |
|                       |                                     |                       |

## Click Continue:

|                       | Create a New Team                    |   |                       |
|-----------------------|--------------------------------------|---|-----------------------|
|                       | eam Name                             |   |                       |
|                       | SSA Test Team                        |   |                       |
| SOCCER                | Home Jersey                          | A | way Jersey            |
| ASSOCIATION           | Home Top                             |   | Away Top              |
| • Dashboard           | Solid                                |   | Solid                 |
| Register 🗸            | Top Primary Colour                   |   | Top Primary Colour    |
| My Family Members 🗸 🗸 | FFFFF                                |   | FFFFFF                |
| My Registrations      |                                      |   |                       |
| . My Teams            | Bottom Primary Colour                |   | Bottom Primary Colour |
| i Transactions 🗸 🗸    | FFFFF                                |   | FFFFF                 |
| Refund Policy         |                                      |   |                       |
| Your Account 🗸 Cho    | base Your Packages                   |   |                       |
| Logout                |                                      |   |                       |
|                       | PSL Team Registration                |   |                       |
|                       | This package is a required purchase. |   |                       |
|                       |                                      |   |                       |
|                       | \$0.00                               |   |                       |
|                       |                                      |   |                       |
|                       |                                      |   |                       |
|                       | ontinue                              |   |                       |

After clicking Continue at the bottom of page above, enter One team contact (click Team Contact box):

|                        | Saska<br>Team Inv | itchewa                            | n Soccer Association                                                            | 1                                                                          |                                                    |                                                      |
|------------------------|-------------------|------------------------------------|---------------------------------------------------------------------------------|----------------------------------------------------------------------------|----------------------------------------------------|------------------------------------------------------|
| SASKATCHEMAN<br>SOCCER | Enter             | one email add<br>act will also giv | ress per line for each person you wo<br>e that person the ability to register a | nt to sant invites out to. They will receive a<br>nd administer your team. | n email with instructions to register for your tee | am once your team has been activated. Setting the Te |
| ASSOCIATION            | Tea               | m Contact                          | Primary Email                                                                   | First Name                                                                 | Last Name                                          | Secondary Email                                      |
| shboard                |                   | -                                  |                                                                                 |                                                                            |                                                    |                                                      |
| jster 🗸 🗸              | 2                 |                                    |                                                                                 |                                                                            |                                                    |                                                      |
| Family Members 🗸 🗸     | 3                 |                                    |                                                                                 |                                                                            |                                                    |                                                      |
| Registrations          | 4                 |                                    |                                                                                 |                                                                            |                                                    |                                                      |
| Teams                  | 5                 |                                    |                                                                                 |                                                                            |                                                    |                                                      |
| saction: 🗸             |                   | -                                  |                                                                                 |                                                                            |                                                    |                                                      |
| und Policy             | 6                 |                                    |                                                                                 |                                                                            |                                                    |                                                      |
| Account                | 7                 |                                    |                                                                                 |                                                                            |                                                    |                                                      |
| 4                      | 8                 |                                    |                                                                                 |                                                                            |                                                    |                                                      |
|                        | 9                 |                                    |                                                                                 |                                                                            |                                                    |                                                      |
|                        | 10                |                                    |                                                                                 |                                                                            |                                                    |                                                      |
|                        | 1                 |                                    |                                                                                 |                                                                            |                                                    |                                                      |
|                        | 12                |                                    |                                                                                 |                                                                            |                                                    |                                                      |
|                        | 13                |                                    |                                                                                 |                                                                            |                                                    |                                                      |
|                        | 14                |                                    |                                                                                 |                                                                            |                                                    |                                                      |
|                        | 15                |                                    |                                                                                 |                                                                            |                                                    |                                                      |

After entering team contact, (click Team Contact box); you can scroll down and click Continue (there is no need to enter the full roster or additional information at this time)

|                                                               | SSA Test Team                                                                                                    | Edit                           | 2020 Outdoor Season                                                                                    | Edit                     |
|---------------------------------------------------------------|----------------------------------------------------------------------------------------------------|--------------------------------|----------------------------------------------------------------------------------------------------|--------------------------|
| SASKATCHEWAN                                                  | Dotavian Iliuta (Jaam Contact                                                                                                    |                                | U15 Girls                                                                                              |                          |
| SOCCER<br>ASSOCIATION                                         | 8/30/1976, Mcie<br>160 Nelson Road<br>Saskatoon, SK S7W0L2<br>cod@ioaskascocar.com                                                                  |                                | PSL Team Registration<br>S000                                                                          |                          |
| schourd                                                       | Cell Phone: 3063610564                                                                                                    |                                | Jersey Colours                                                                                         | Edit                     |
| ligitar V<br>y family Members V                               | Team Invites                                                                                                    | Edit                           | Home Top Primary Colour                                                                                |                          |
| y Teams                                                       | # Team Contact         Primary Email         First Name         Las           1         Yes         crdsp@sosksoccer.com         Steven         Sch | <b>st Name Secondary Email</b> | Home Bottom Primary Colour                                                                             |                          |
| that Palay                                                    |                                                                                                    |                                | Away Top Primary Colour                                                                                |                          |
|                                                               |                                                                                                    |                                | Away Bottom Primary Colour                                                                             |                          |
|                                                               |                                                                                                    |                                |                                                                                                    |                          |
|                                                               | Pricing Details                                                                                                    |                                | Payment Information                                                                                    |                          |
|                                                               | Item                                                                                                    | Price                          | <b>T</b>                                                                                               | internation of the state |
|                                                               | PSL Team Registration<br>Total                                                                                                    | \$0.00<br>\$0.00               | nare is no outstanding amount to pay. After confirming the regis<br>can submit the registration below. | stration details, you    |
|                                                               |                                                                                                    |                                |                                                                                                    |                          |
|                                                               |                                                                                                    | PSL Team Reai                  | stration                                                                                               |                          |
| 150 Nelson Road<br>Saskatoon, SK S7W0L2<br>ccd@sasksoccer.com |                                                                                                    | S0.00                          |                                                                                                    |                          |
| Cell Phone: 3063610564                                        |                                                                                                    | Jersey Colours                 |                                                                                                    | Edit                     |
| Team Invites                                                  | Edit                                                                                                    | Home Top Prima                 | ry Colour                                                                                              |                          |
| # Team Contact Primary Email     Yes crdsp@sasksoccer.com     | First Name Last Name Secondary Email<br>Steven Schmidt                                                                                              | Home Bottom Pr                 | imary Colour                                                                                           |                          |
|                                                               |                                                                                                    | Away Top Prima                 | ry Colour                                                                                              |                          |
|                                                               |                                                                                                    | Away Bottom Pri                | mary Colour                                                                                            |                          |
|                                                               |                                                                                                    |                                |                                                                                                    |                          |
|                                                               |                                                                                                    |                                |                                                                                                    |                          |

|                       | - 1    |
|-----------------------|--------|
| Item                  | Price  |
| PSL Team Registration | \$0.00 |
| Total                 | \$0.00 |

## Payment Information

There is no outstanding amount to pay. After confirming the registration details, you can submit the registration below.

Back Submit Registration

Upon clicking submit registration you will see a confirmation message and have completed your registration. Further steps will be communicated at a later time. Should you have the required information, you can return to your account and manage your team (such as enter roster information – players/team staff).

## Saskatchewan Soccer Association

Team Registration Completed

Your Team Registration has been completed. Once your team has been activated by Saskatchewan Soccer Association, your team members will be emailed instructions on how to register for your team.

English